MANUAL DEL USUARIO

# RaySafe X2 View

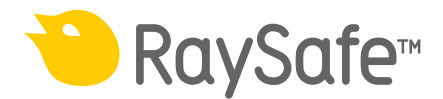

© 2016.04 Unfors RaySafe 5001091-4

Todos los derechos reservados. Se prohíbe la reproducción o transmisión total o parcial en cualquier formato o medio, ya sea electrónico, mecánico o de otro tipo, sin el consentimiento previo y por escrito del propietario del copyright.

## CONTENIDO

| DESCRIPCIÓN GENERAL DEL PROGRAMA           | 4  |
|--------------------------------------------|----|
| IMPORTAR MEDICIONES                        | 5  |
| Importe a medida que realice mediciones    | 5  |
| Importar de la unidad base                 |    |
| Conexión por Bluetooth (opcional)          | 6  |
| VISUALIZAR MEDICIONES                      | 8  |
| Visualizar valores medidos                 | 8  |
| Visualizar formas de onda                  | 9  |
| EXPORTAR MEDICIONES                        | 11 |
| Exportar a Excel                           | 11 |
| Exportar imagen de forma de onda           |    |
| Guardar archivo                            |    |
| GESTIONAR EL SISTEMA RAYSAFE X2            |    |
| Cambiar la configuración del programa      |    |
| Modificar la configuración del instrumento |    |
| Actualizar el sistema RaySafe X2           |    |
| SUGERENCIAS                                | 17 |
| Solución de problemas                      | 17 |
| Accesos directos                           | 17 |
| Asistencia técnica                         |    |
|                                            |    |

## DESCRIPCIÓN GENERAL DEL PROGRAMA

RaySafe X2 View es adecuado para:

- ver y analizar los datos de medición y las formas de onda
- guardar las mediciones
- transferir datos a Excel u otro software
- actualizar el software de la unidad base.

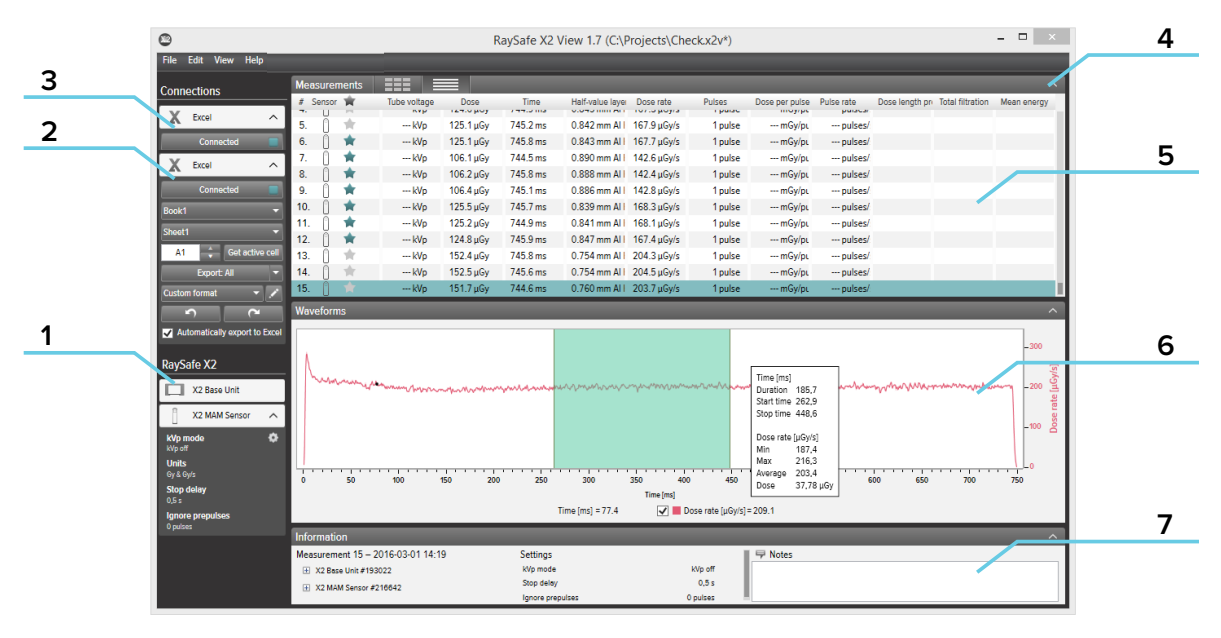

Figura 1. La ventana principal

- 1. Estado de RaySafe X2: muestra las conexiones a otras secciones del sistema RaySafe X2.
- 2. Área de Excel: gestiona la exportación de mediciones a Excel (consulte "Exportar a Excel" (11)).
- 3. Conexión Bluetooth (opcional)
- 4. Flechas: para ocultar/mostrar los paneles.
- 5. Mediciones (consulte "Visualizar mediciones" (8)).
- 6. Formas de onda (consulte "Visualizar formas de onda" (9)), para la medición seleccionada.
- 7. Información de medición, fechas de calibración de los sensores, ajustes utilizados durante la medición seleccionada y un campo para tomar notas.

## IMPORTAR MEDICIONES

## IMPORTE A MEDIDA QUE REALICE MEDICIONES

Conecte la unidad base a X2 View con un cable USB.

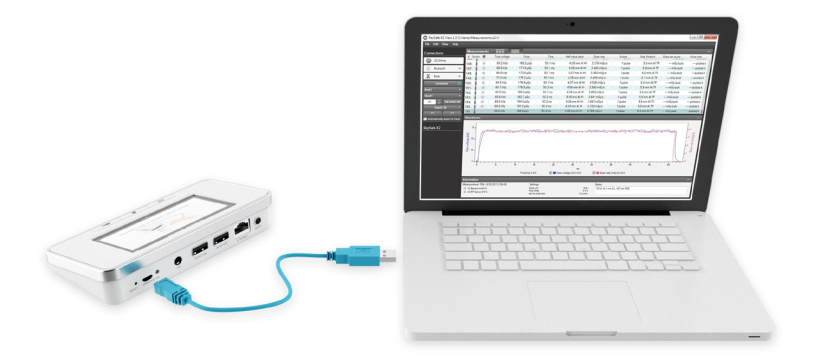

Figura 2. Conecte la unidad base con X2 View

X2 View mostrará el estado del instrumento conectado en el panel de configuración situado a la izquierda.

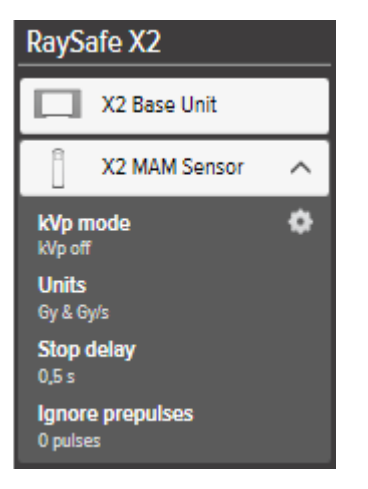

Figura 3. Panel de configuración de X2

Todas las nuevas mediciones se añadirán a la lista de mediciones de X2 View.

## IMPORTAR DE LA UNIDAD BASE

Si dispone de mediciones en una unidad base, siga las instrucciones siguientes para importarlas a X2 View:

- 1. Conecte la unidad base al ordenador que ejecute X2 View.
- 2. Seleccione Archivo Importar de la unidad de base en el menú o pulse F8.
- 3. Seleccione la serie de mediciones que desea importar y haga clic en *Importar*.

| 2 |                                |                               |                               |                                |                               |                               | Im                             | port measurements f | rom base unit |             | × |
|---|--------------------------------|-------------------------------|-------------------------------|--------------------------------|-------------------------------|-------------------------------|--------------------------------|---------------------|---------------|-------------|---|
| ы | De                             | ate                           | ofn                           | nea                            | sure                          | eme                           | nt                             | Sensor type         | Start time    | Stop time   |   |
|   | •                              |                               | decer                         | mber                           | 201                           | 5                             | •                              | X2 R/F Sensor       | 17:05         | 17:05       |   |
| U | må                             | ti                            | on                            | to                             | fr                            | lö                            | sö                             | X2 R/F Sensor       | 17:33         | 17:33       |   |
|   | 30<br>7<br>14<br>21<br>28<br>4 | 1<br>8<br>15<br>22<br>29<br>5 | 2<br>9<br>16<br>23<br>30<br>6 | 3<br>10<br>17<br>24<br>31<br>7 | 4<br>11<br>18<br>25<br>1<br>8 | 5<br>12<br>19<br>26<br>2<br>9 | 6<br>13<br>20<br>27<br>3<br>10 |                     |               |             |   |
| L |                                |                               |                               |                                |                               |                               |                                |                     | Im            | port Cancel |   |

Figura 4. Ventana de importar

## CONEXIÓN POR BLUETOOTH (OPCIONAL)

Si dispone del adaptador Bluetooth para X2 Base Unit, se puede conectar a la unidad base de forma inalámbrica.

- 1. Conecte el adaptador Bluetooth a un puerto marcado como *SENSOR* en la unidad base.
- 2. <u>Seleccione la unidad base en el menú de Bluetooth de X2 View.</u>

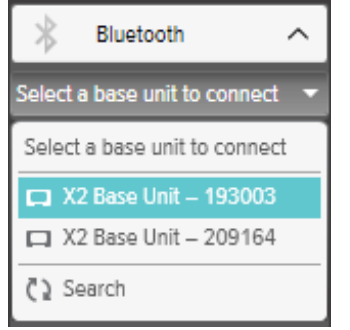

#### Manual del usuario de RaySafe X2 View – Importar mediciones

Si no se localizan unidades base, intente realizar la búsqueda seleccionando *Buscar* en el menú de Bluetooth.

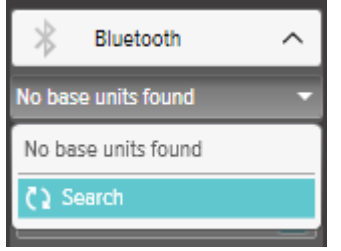

**iNOTA!** Si no aparece Bluetooth en el área de Conexiones, su solución Bluetooth no es compatible con RaySafe X2. Pruebe a utilizar otro adaptador Bluetooth en el ordenador.

## VISUALIZAR MEDICIONES

## VISUALIZAR VALORES MEDIDOS

Puede visualizar todas las mediciones en una lista general o centrarse en una medición cada vez. Alterne entre las vistas utilizando los botones del panel de mediciones:

| Measu | rements |              |           |         |                  |             |         |                  |                | ^          |
|-------|---------|--------------|-----------|---------|------------------|-------------|---------|------------------|----------------|------------|
| # Sen | sor 🙀   | Tube voltage | Dose      | Time    | Half-value layer | Dose rate   | Pulses  | Total filtration | Dose per pulse | Pulse rate |
| 148.  |         | 69.8 kVp     | 173.0 μGy | 50.1 ms | 4.07 mm Al F     | 3.450 mGy/s | 1 pulse | 6.0 mm Al T      | mGy/pu         | pulses/:   |
| 149.  | *       | 70.0 kVp     | 175.2 μGy | 50.1 ms | 4.08 mm Al F     | 3.495 mGy/s | 1 pulse | 6.1 mm Al 1      | mGy/pu         | pulses/s   |
| 150.  | *       | 69.5 kVp     | 176.9 µGy | 50.1 ms | 4.07 mm Al F     | 3.528 mGy/s | 1 pulse | 6.0 mm Al 1      | mGy/pu         | pulses/s   |
| 151.  | *       | 69.7 kVp     | 178.8 µGy | 50.2 ms | 4.06 mm Al F     | 3.563 mGy/s | 1 pulse | 5.9 mm Al 1      | mGy/pu         | pulses/:   |
| 152.  | *       | 69.5 kVp     | 180.9 µGy | 50.1 ms | 4.06 mm Al F     | 3.608 mGy/s | 1 pulse | 6.0 mm Al 1      | mGy/pu         | pulses/s   |
| 153.  | *       | 69.6 kVp     | 182.7 μGy | 50.2 ms | 4.05 mm Al F     | 3.641 mGy/s | 1 pulse | 5.9 mm Al 1      | mGy/pu         | pulses/s   |
| 154.  | *       | 69.6 kVp     | 184.8 μGy | 50.2 ms | 4.06 mm Al F     | 3.681 mGy/s | 1 pulse | 5.9 mm Al 1      | mGy/pu         | pulses/s   |
| 155.  | *       | 69.2 kVp     | 187.0 μGy | 50.3 ms | 4.04 mm Al F     | 3.722 mGy/s | 1 pulse | 5.8 mm Al 1      | mGy/pu         | pulses/:   |
| 156.  | *       | 69.2 kVp     | 188.6 μGy | 50.2 ms | 4.05 mm Al F     | 3.758 mGy/s | 1 pulse | 5.9 mm Al 1      | mGy/pu         | pulses/s   |

Figura 5. Vista de lista de mediciones

| Measu                        | irements    |                |                      | ^                  |
|------------------------------|-------------|----------------|----------------------|--------------------|
| # Ser<br>147.<br>148.        | sor         | 69.8 kVp       | 173.0 <sub>µGy</sub> | <b>50.1</b> ms     |
| 149.<br>150.<br>151.<br>152. | ★<br>★<br>★ | 4.07 mm AI HVL | 3.450 mGy/s          | 1 <sub>pulse</sub> |
| 153.<br>154.<br>155.<br>156. | ★<br>★<br>★ | 6.0 mm AI TF   | mGy/pulse            | pulses/s           |

Figura 6. Vista de una sola medición

También puede ampliar un parámetro para poder visualizar el valor desde una distancia mayor. Haga clic en un parámetro para ampliarlo y haga clic de nuevo para ver todos los parámetros.

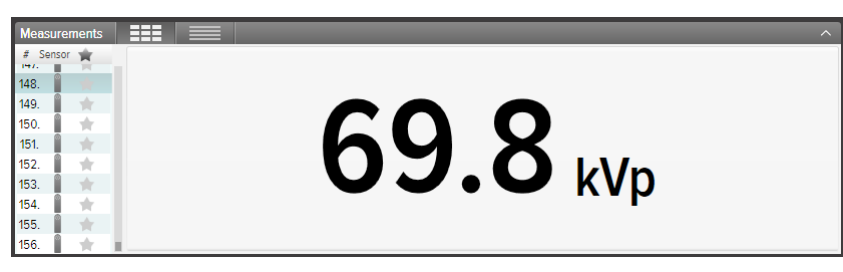

Figura 7. Vista de un solo parámetro

En la lista de parámetros, puede también agregar una estrella a las mediciones de su elección. Puede exportar las mediciones marcadas con una estrella a Excel. (Consulte "Exportar a Excel" (11).)

| Measu | rements |              |           |         |                  |             |         |                  |                | ^          |
|-------|---------|--------------|-----------|---------|------------------|-------------|---------|------------------|----------------|------------|
| # Sen | sor 🚖   | Tube voltage | Dose      | Time    | Half-value layer | Dose rate   | Pulses  | Total filtration | Dose per pulse | Pulse rate |
| 148.  | *       | 69.8 kVp     | 173.0 µGy | 50.1 ms | 4.07 mm Al F     | 3.450 mGy/s | 1 pulse | 6.0 mm Al 1      | mGy/pu         | pulses/:   |
| 149.  | *       | 70.0 kVp     | 175.2 µGy | 50.1 ms | 4.08 mm Al F     | 3.495 mGy/s | 1 pulse | 6.1 mm Al 1      | mGy/pu         | pulses/s   |
| 150.  | *       | 69.5 kVp     | 176.9 µGy | 50.1 ms | 4.07 mm Al F     | 3.528 mGy/s | 1 pulse | 6.0 mm Al 1      | mGy/pu         | pulses/s   |
| 151.  | *       | 69.7 kVp     | 178.8 µGy | 50.2 ms | 4.06 mm Al F     | 3.563 mGy/s | 1 pulse | 5.9 mm Al 1      | mGy/pu         | pulses/s   |
| 152.  | *       | 69.5 kVp     | 180.9 µGy | 50.1 ms | 4.06 mm Al F     | 3.608 mGy/s | 1 pulse | 6.0 mm Al 1      | mGy/pu         | pulses/s   |
| 153.  | *       | 69.6 kVp     | 182.7 μGy | 50.2 ms | 4.05 mm Al F     | 3.641 mGy/s | 1 pulse | 5.9 mm Al 1      | mGy/pu         | pulses/s   |
| 154.  | *       | 69.6 kVp     | 184.8 μGy | 50.2 ms | 4.06 mm Al F     | 3.681 mGy/s | 1 pulse | 5.9 mm Al 1      | mGy/pu         | pulses/s   |
| 155.  | *       | 69.2 kVp     | 187.0 μGy | 50.3 ms | 4.04 mm Al F     | 3.722 mGy/s | 1 pulse | 5.8 mm Al 1      | mGy/pu         | pulses/s   |
| 156.  | *       | 69.2 kVp     | 188.6 µGy | 50.2 ms | 4.05 mm Al F     | 3.758 mGy/s | 1 pulse | 5.9 mm Al 1      | mGy/pu         | pulses/:   |

Figura 8. Mediciones marcadas con una estrella

Cada medición tiene asociado un campo de notas. Las notas se guardan junto con las mediciones y también se exportan a Excel.

| Information                                                                  |                                                         |                           | ^ |
|------------------------------------------------------------------------------|---------------------------------------------------------|---------------------------|---|
| Measurement 156 - 9/25/2012 09:48<br>X2 BaseUnit #4010<br>X2 R/F Sensor #114 | Settings<br>Dose unit<br>Stop delay<br>Ionore prepulses | Grey<br>0.4 s<br>0 nuices |   |

Figura 9. Panel de Información con campo de notas

### VISUALIZAR FORMAS DE ONDA

Haga clic en una medición para visualizar sus formas de onda.

El área de formas de onda se compone de las formas de onda y de casillas de verificación para mostrar/ocultar las diferentes formas de onda. La línea oscura representa el promedio de los datos recopilados y la nube más ligera corresponde al rango de puntos de datos.

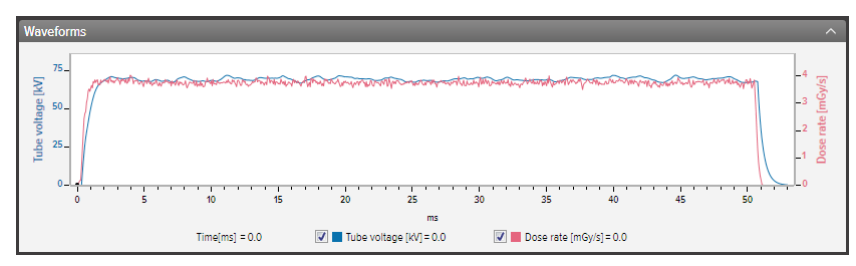

Figura 10. Panel de formas de onda

Puede analizar la forma de onda mediante las funciones de acercar/alejar(zoom), desplazamiento (panorámica) y selección:

Acercar: desplace hacia arriba la rueda del ratón o haga clic con el botón izquierdo y arrastre

**Alejar:** desplace hacia abajo la rueda del ratón o haga doble clic con el botón izquierdo (restablece el zoom y la marca de sección)

Desplazamiento: haga clic con el botón izquierdo y arrastre en la imagen general de las formas de onda

**Marcar una sección y ver los detalles:** mantenga pulsada la tecla Mayús, haga clic con el botón izquierdo del ratón y arrastre

Manual del usuario de RaySafe X2 View – Visualizar mediciones

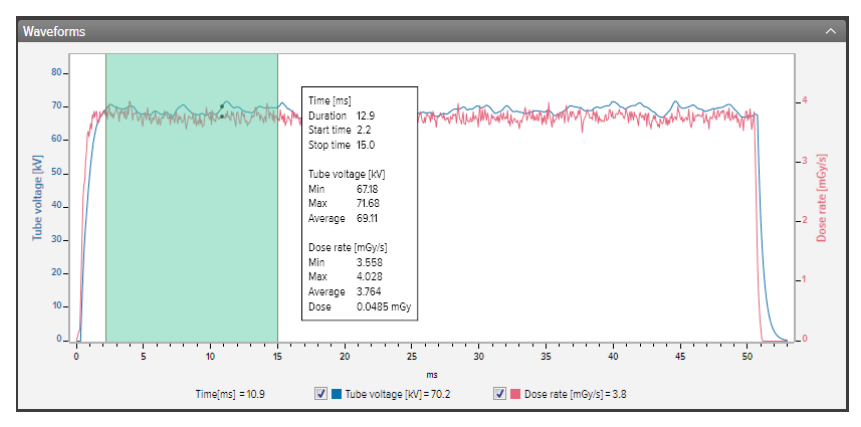

Figura 11. Formas de onda con una parte seleccionada

Puede *guardar* o *copiar* la forma de onda como una imagen (formato png) en el portapapeles usando el menú del botón derecho en el área de formas de onda.

## EXPORTAR MEDICIONES

## EXPORTAR A EXCEL

| X Excel                       |
|-------------------------------|
| Connected                     |
| Book1 👻                       |
| Sheet1 🔹                      |
| A1 🗧 Get active cell          |
| Export: All 🔻                 |
| Custom format 🔹 💉             |
| 5                             |
| Automatically export to Excel |

Figura 12. Panel de exportar a Excel

#### FORMATOS DE EXPORTACION

Usted puede cambiar los formatos de exportacion seleccionando uno de los formatos disponibles o defiendo su propio, personalizado formato:

- 1. Para crear un formato personalizado, seleccione *Formato personalizado* y pinche el boton de editar.
- 2. Seleccione columnas y arrastrelas en el area de exportación, o pinche el boton mas.

|                    |      | Dose length product | + | Dose per pulse | + | Base unit serial nr | + | Calibrati | on date   | +       | Empty column     |      |
|--------------------|------|---------------------|---|----------------|---|---------------------|---|-----------|-----------|---------|------------------|------|
|                    |      | Half-value layer    | + | Mean energy    | + | Error               | + | Measure   | ment date | +       | Measurement n    | r    |
| Pulse rate         | +    | Pulses              | + | Time           | + | Measurement time    | + | Notes     |           | +       | Sensor serial nr |      |
| Total filtration   | +    | Tube voltage        | + |                |   | Sensor type         | + | Settings  |           | +       |                  |      |
|                    |      |                     |   |                |   |                     |   |           |           |         |                  |      |
| Columns for export | to Y | Moasuramont time    |   | ≪ Sensar type  |   | V Dose              |   | ×         | loit Do   | se rate | ~                | Unit |

- 3. Active *Unidades* si quiere añadir una columna con la unidad (por ejemplo mGy/s) despues de cada parametro medido. Unis No units
- 4. Pinche OK y su formato de exportacion personalizado esta definido.

Manual del usuario de RaySafe X2 View – Exportar mediciones

#### EXPORTAR A EXCEL A MEDIDA QUE REALICE MEDICIONES

Siga los pasos a siguientes para exportar cada nueva medición a Excel:

1. <u>Haga clic en *Conectar* en el área de Excel.</u>

Connect

2. <u>Seleccione la configura</u>ción de Excel (libro, hoja, celda inicial).

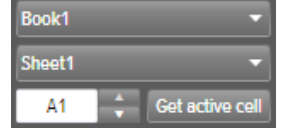

Compruebe que la casilla Exportar automáticamente a Excel está activada.
Automatically export to Excel

¡Sugerencia! Haga clic en *Ver – Vista compacta* en el menú o pulse Alt+C con el fin de que se estreche la ventana de X2 View y pueda visualizar un área mayor de la ventana de Excel cuando exporte a medida que realice una medición.

#### EXPORTAR MEDICIONES A EXCEL CON POSTERIORIDAD

Utilice el botón Exportar de Excel para exportar las mediciones con posterioridad:

1. <u>Haga clic en *Conectar* en el área de Excel.</u>

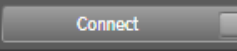

2. <u>Seleccione la configuración de Excel (libro, hoja, celda inicial)</u>.

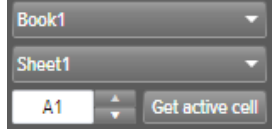

- 3. En la lista desplegable, seleccione lo que desea exportar: *Seleccionado*, *Todo* o *Marcado*.
- 4. Pulse el botón Exportar.

## EXPORTAR IMAGEN DE FORMA DE ONDA

Haga clic con el botón derecho en el área de la forma de onda y seleccione *Guardar como imagen* para guardar la forma de onda en formato png o seleccione *Copiar en el portapapeles* para copiarla como imagen en el portapapeles y pegarla en un documento.

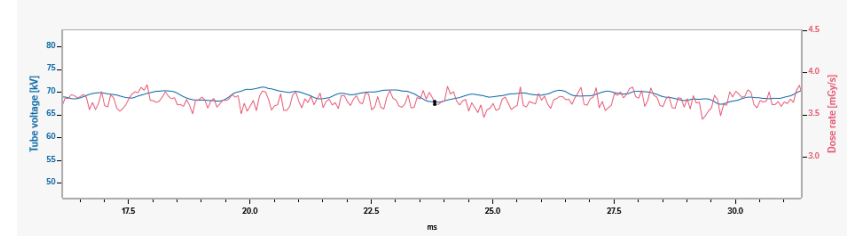

Figura 13. Forma de onda, con una zona ampliada, copiada en formato png

### **GUARDAR ARCHIVO**

Haga clic en *Archivo – Guardar* en el menú, o pulse Ctrl+S para guardar un archivo con todas las mediciones, notas y estrellas.

Haga clic en *Archivo – Guardar como* en el menú, o pulse Ctrl+Mayús+S para guardar un archivo con un nombre nuevo.

El archivo se guarda en formato X2 View (.x2v).

Manual del usuario de RaySafe X2 View – Gestionar el sistema RaySafe X2

## GESTIONAR EL SISTEMA RAYSAFE X2

## CAMBIAR LA CONFIGURACIÓN DEL PROGRAMA

Haga clic en *Archivo – Configuración* o pulse F12 para acceder a la configuración del programa en la pestaña *General*.

| 2                              | Settings             | ×      |
|--------------------------------|----------------------|--------|
| General Sensors                |                      |        |
| Sound                          |                      |        |
| Play a sound after e           | ich new measurement. |        |
| Excel<br>Default expert format |                      |        |
| Xi View format                 |                      |        |
|                                |                      |        |
| Default start cell A1          |                      |        |
| Language                       |                      |        |
| English 👻                      |                      |        |
|                                |                      |        |
|                                |                      |        |
|                                |                      |        |
|                                |                      |        |
|                                |                      |        |
|                                |                      |        |
|                                |                      |        |
|                                |                      |        |
|                                |                      |        |
|                                |                      |        |
|                                |                      |        |
|                                |                      |        |
|                                | Save                 | Cancel |
|                                |                      | _      |

Figura 14. Ventana de configuración del programa

La diferencia principal entre el formato de exportación *Formato X2* y el *Formato Xi View* es el orden de las columnas. Seleccione el formato Xi View para que exista compatibilidad con sus antiguas plantillas de Excel de Xi View.

Modifique los ajustes que desee y haga clic en *Guardar*.

## MODIFICAR LA CONFIGURACIÓN DEL INSTRUMENTO

Solo se puede cambiar la configuración de un sensor conectado.

Haga clic en *Archivo – Configuración* o pulse F12 para acceder a los ajustes del sensor. Para obtener una explicación de los diferentes ajustes del instrumento, consulte los textos informativos de la unidad base.

| 2                | Settings | ×           |
|------------------|----------|-------------|
| General Sensors  |          |             |
| kVp mode         |          |             |
| Mo/Mo no paddle  |          | -           |
| Units            |          |             |
| Gy & Gy/s        |          | -           |
| Stop delay       |          |             |
| 0,5 s            |          |             |
|                  | -        |             |
| Ignore prepulses |          |             |
| T puises         | -        |             |
|                  |          |             |
|                  |          |             |
|                  |          |             |
|                  |          |             |
|                  |          |             |
|                  |          |             |
|                  |          | Save Cancel |

Figura 15. Ventana de configuración del sensor

Modifique los ajustes del instrumento que desee y haga clic en *Guardar*.

## ACTUALIZAR EL SISTEMA RAYSAFE X2

X2 View se conectará automáticamente a X2 Online y buscará posibles actualizaciones cuando el ordenador se conecte a Internet. Aparecerá el campo X2 Online, mostrando un icono de notificación si existen actualizaciones disponibles.

| X2 Online | 0 |
|-----------|---|
|-----------|---|

Figura 16. Notificación de actualización a la derecha

Haga clic en el icono para ir a la ventana de actualización (debajo). Haga clic en *Actualizar* para descargar e instalar la actualización o en *Cancelar* para posponerla.

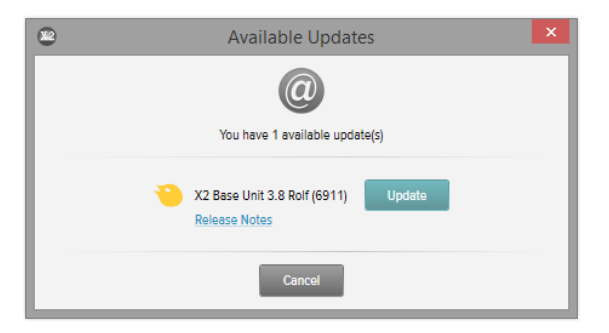

Figura 17. Ventana de actualización

También puede comprobar manualmente si existen actualizaciones utilizando Ayuda – Buscar actualizaciones.

## SUGERENCIAS

## SOLUCIÓN DE PROBLEMAS

No se muestra ningún instrumento en el área de estado de RaySafe X2, incluso estando conectada una unidad base.

Desconecte y vuelva a conectar la unidad base al ordenador, utilizando el cable USB o el adaptador Bluetooth.

## ACCESOS DIRECTOS

| ACCESO DIRECTO CON EL TECLADO | ACCIÓN                                                  |
|-------------------------------|---------------------------------------------------------|
| Flecha hacia arriba           | Mostrar medición anterior                               |
| Flecha hacia abajo            | Mostrar medición siguiente                              |
| Ctrl+N                        | Crear un archivo nuevo                                  |
| Ctrl+O                        | Abrir un archivo existente                              |
| Ctrl+S                        | Guardar archivo                                         |
| Ctrl+Mayús+S                  | Guardar archivo con un nombre nuevo (Guardar como)      |
| Alt+C                         | Cambiar a vista compacta                                |
| Alt+D                         | Cambiar a vista predeterminada                          |
| F1                            | Ayuda de View                                           |
| F2                            | Abrir ventana de Acerca de                              |
| F8                            | Abrir ventana de Importar de la unidad base             |
| F12                           | Abrir ventana de Configuración                          |
| Ctrl+A                        | Marcar todas las mediciones                             |
| Ctrl+C                        | Copiar todas las mediciones marcadas en el portapapeles |
| Eliminar                      | Eliminar la medición seleccionada.                      |
| Alt+X                         | Salir de X2 View                                        |

| EVENTO CON EL RATÓN                                                           | ACCIÓN                                                  |
|-------------------------------------------------------------------------------|---------------------------------------------------------|
| Desplazar hacia arriba la rueda del ratón<br>en el área de formas de onda     | Acercar                                                 |
| Desplazar hacia abajo la rueda del ratón<br>en el área de formas de onda      | Alejar                                                  |
| Hacer doble clic en el área de formas de<br>onda                              | Restablecer zoom                                        |
| Hacer clic con el botón izquierdo y arrastrar<br>en el área de formas de onda | Desplazarse                                             |
| Mayús+clic con el botón izquierdo<br>y arrastrar en el área de formas de onda | Marcar una sección                                      |
| Ctrl+clic con el botón izquierdo y arrastrar<br>en el área de formas de onda  | Seleccionar una región para acercarla                   |
| Hacer clic con el botón derecho                                               | Abrir un menú en el área de mediciones o formas de onda |

## ASISTENCIA TÉCNICA

No dude en ponerse en contacto con nuestro servicio de asistencia técnica si desea plantear cualquier pregunta. Visite http://www.raysafe.com para acceder a la información de contacto.